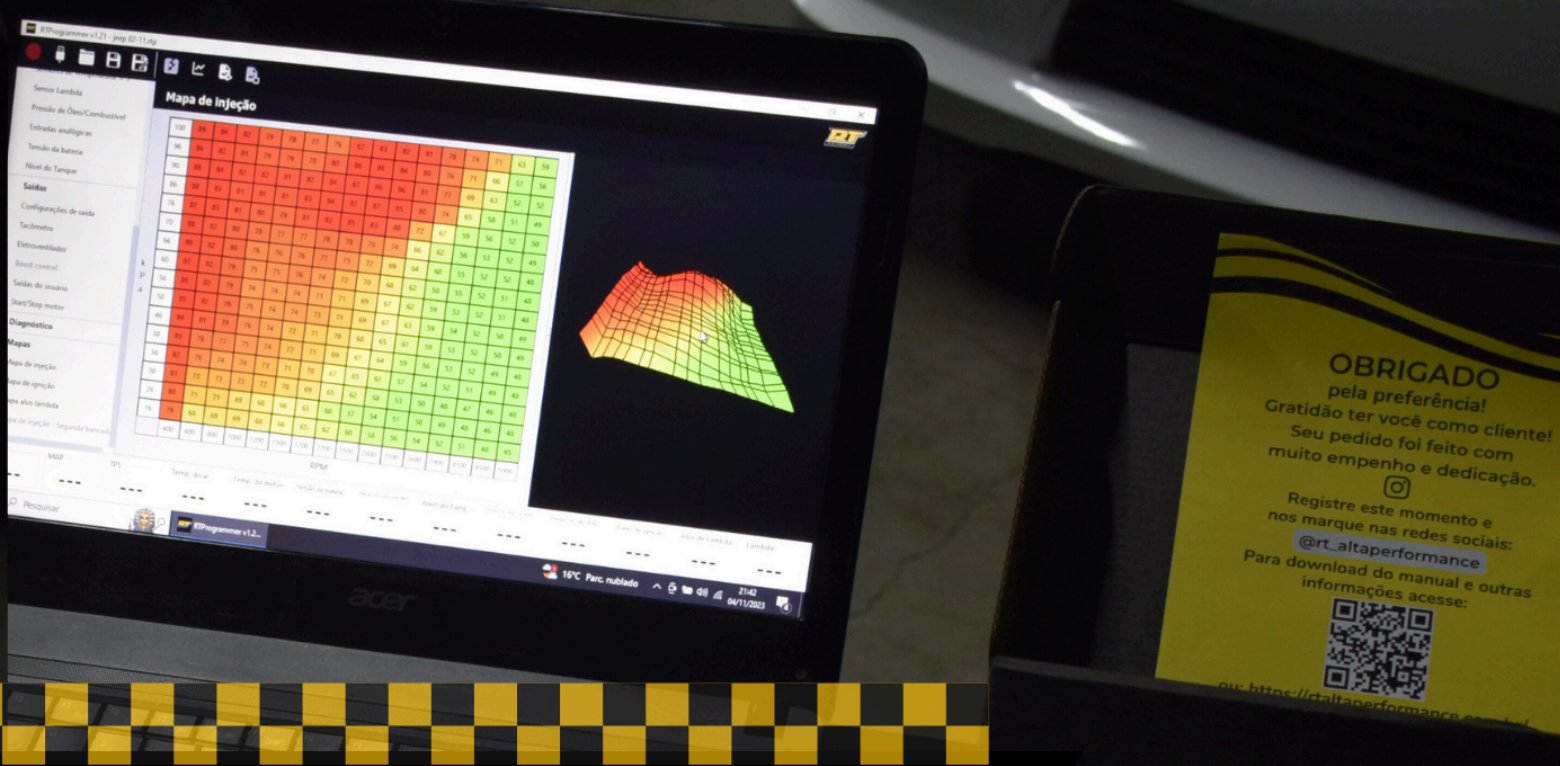

# PASSO A PASSO PARA Configuração e primeira Partida com a Alpha 4

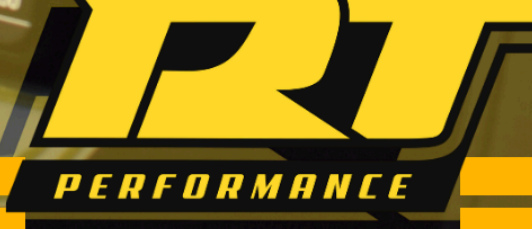

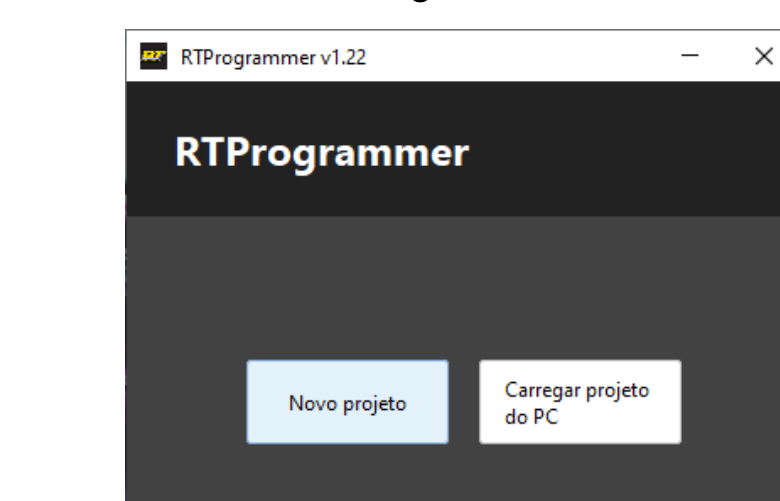

## Passo 1: Abrir o software RT Programmer.

Clicar em Novo projeto.

| RTProgrammer v1.22 - NovoProjeto.rt | р                             |                   |
|-------------------------------------|-------------------------------|-------------------|
| ● 🔲 🖿 🖪 🛃                           | 2 🗠 🞝 🖏                       |                   |
| Configurações                       | Características do n          | notor             |
| Limitadores                         | Características do motor      |                   |
| Injeção                             | Tipo de motor                 | 4-tempos 🗸        |
| Ignição                             | Número de cilindros           | 4 ~               |
| Marcha Lenta                        | Deslocamento do motor         | 1.800 🗘 cc        |
| Arrancada                           | Máximo RPM na partida         | 400 🗘 rpm         |
| Velocidade/Marcha                   | Ignição simétrica/Assimétrica |                   |
| Entradas                            | Cálculo do ângulo de ignição  | Automático (Ign 🗸 |
| Saídas                              | Ângulo DPMS do canal 2        | 0 🗘 graus         |
| Saraas                              | Ângulo DPMS do canal 3        | 0 🗘 graus         |
| Diagnóstico                         | Ângulo DPMS do canal 4        | 0 🗘 graus         |
| Mapas                               |                               |                   |

Conectar à Alpha 4.

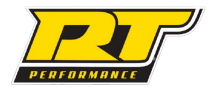

# Passo 2: Configurações $\rightarrow$ Características do motor (Seção 14.1.1 do manual)

| RTProgrammer v1.22 - NovoProjeto.rt | p                             |                   |
|-------------------------------------|-------------------------------|-------------------|
| 🛑 🖡 🖿 🖻 🖻                           | 2 🗠 🕃 🛃                       |                   |
| Configurações                       | Características do n          | notor             |
| Características do motor            | Características do motor      |                   |
| Configurações do bluetooth          | Tipo de motor                 | 4-tempos 🗸        |
| Limitadores                         | Número de cilindros           | 4 ~               |
| Injeção                             | Deslocamento do motor         | 1.800 🗘 cc        |
| Ignição                             | Máximo RPM na partida         | 400 🗘 rpm         |
| Marcha Lenta                        | Ignição simétrica/Assimétrica |                   |
| Arrancada                           | Cálculo do ângulo de ignição  | Automático (Ign 🗸 |
| Velocidade/Marcha                   | Ângulo DPMS do canal 2        | 0 🗘 graus         |
| Entradas                            | Ângulo DPMS do canal 3        | 0 🗘 graus         |
| Saídas                              | Angulo DPMS do canal 4        | 0 🗘 graus         |
| Diagnóstico                         |                               |                   |
| Mapas                               |                               |                   |

Aqui é configurado o Número de cilindros e o Deslocamento do motor. Por exemplo, para um motor de 1.8 litros, coloca-se 1800 cc (cilindradas).

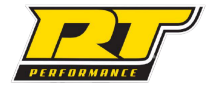

### Passo 3: Limitadores (Seção 14.2)

Aqui define-se o RPM máximo que o motor irá girar no campo RPM limite. Já no campo RPM inicial podemos configurar geralmente um valor entre 100 a 500 RPM abaixo do valor colocado no campo RPM limite.

Além disso, caso utilizado turbocompressor, pode-se definir um limitador de boost no campo Valor limite de boost. Caso queira se definir o limite para 1 bar de pressão na turbina, por exemplo, sendo que 1 bar equivale a 100 kPa, soma-se isso a pressão atmosférica cujo valor é fixado em 100 kPa resultando assim em 200 kPa.

| RTProgrammer v1.22 - NovoProjeto.rt | p                                     |                 |          |
|-------------------------------------|---------------------------------------|-----------------|----------|
|                                     | 2 🗠 🔍 🖻                               |                 |          |
| Configurações                       | Limitadores                           |                 |          |
| Limitadores                         | Limitadores                           |                 |          |
| Injeção                             | Tipo do limitador                     | Somente Ignição |          |
| Ignição                             | RPM mínimo para ativar os limitadores | 2.500 <         | >        |
| Marcha Lenta                        | Método de Corte                       | Completo        | <        |
| Arrancada                           | Limitador de rotação                  |                 |          |
| Velocidade/Marcha                   | RPM inicial                           | 6.500 <         | >        |
| Entradas                            | Modo de controle                      | Fixo            | <u>_</u> |
| Saídas                              | Retardo de ignição                    | 20 <            | graus    |
|                                     | Tempo máximo de controle              | 2 <             | segundos |
| Diagnostico                         | RPM limite                            | 7.000 <         | >        |
| Mapas                               | Corte de boost                        |                 |          |
|                                     | Habilitar corte de boost              | Ligado          | 2        |
|                                     | Valor limite de boost                 | 200 <           | kPa      |

### Passo 4: Injeção → Configurações de injeção (Seção 14.3.1)

**Método de injeção:** Configurado de acordo com a instalação dos injetores. Por exemplo, um motor 4 cilindros onde foram ligados 2 injetores no canal 1; e 2 injetores no canal 2, configuramos como Semi-sequencial (Pares).

Proporção de combustível: Gasolina ou etanol, de acordo com o combustível utilizado.

Algoritmo de controle: Corresponde a carga utilizada no mapa de injeção, para motores aspirados com borboleta individual por cilindro (ITB) geralmente a melhor escolha é por TPS, já para motores aspirados com apenas uma borboleta podemos utilizar MAP. No caso de motores turbo a escolha é sempre por MAP.

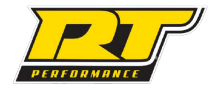

**Número de injetores:** Quantidade de injetores utilizados na primeira bancada. Por exemplo, um motor 4 cilindros com 1 injetor por cilindro deve-se inserir o número 4. Caso o motor possua 2 bancadas com 2 injetores por cilindro totalizando 8 injetores, o número neste campo permanece sendo 4.

**Fluxo do injetor primário:** Vazão do injetor da primeira bancada em cc/min. Para um motor 4 cilindros com 4 injetores de 42 lbs/hr, por exemplo, devemos colocar 441 cc/min que é o valor da conversão. Se o motor possuir 2 bancadas de bico sendo a primeira com 4 injetores de 42 lbs/hr e a segunda com 4 injetores de 80 lbs/hr, o valor colocado neste campo continua sendo 441 cc/min correspondente aos injetores da primeira bancada.

**Dead time do injetor:** Caso tenha acesso aos dados de dead time do injetor, recomenda-se que insira neste campo o dead time do injetor em 13V. Se não for conhecido, pode-se deixar em 1ms.

**Tabela de Correções por tensão da bateria:** Faz a correção do dead time de acordo com a tensão da bateria. Se não forem conhecidos os dados de dead time do injetor, pode-se deixar com os valores padrão (consulte no site da RT a tabela de dead time para alguns injetores com seus respectivos valores de correção).

| RTProgrammer v1.24 - NovoProjeto.rt | р                                              |              |                |          |                                 |                          |  |  |  |  |  |  |  |
|-------------------------------------|------------------------------------------------|--------------|----------------|----------|---------------------------------|--------------------------|--|--|--|--|--|--|--|
| - 🖡 🖿 🖻 🛃                           | 12 🗠 🔒                                         | 6            |                |          |                                 |                          |  |  |  |  |  |  |  |
| Configurações do bluetooth          | <b>Configurações</b>                           | de iniec     | ão             |          |                                 |                          |  |  |  |  |  |  |  |
| Limitadores                         | - Configuraçãos gorais do ini                  | acão.        |                |          |                                 |                          |  |  |  |  |  |  |  |
| Injeção                             | Método de injecão                              | eçao         | Semi-sequenc   | -ial/D 🗸 | 1                               |                          |  |  |  |  |  |  |  |
| Configurações de injeção            | Incorporar lambda                              |              | Sim            |          | J                               |                          |  |  |  |  |  |  |  |
| Segunda bancada                     | Proporção do combustível                       | I            | Gasolina (14,7 | ) ~ 4    | AFR                             |                          |  |  |  |  |  |  |  |
| Partida/Aquecimento                 | Algoritmo de controle                          |              | МАР            | ~        |                                 |                          |  |  |  |  |  |  |  |
| Primeiro pulso de injeção           | Número de injetores                            |              | 4              | ~ (      | (número de injetores primários) |                          |  |  |  |  |  |  |  |
| Compensação por temperatura do a    | Configurações do injetor                       |              |                |          |                                 |                          |  |  |  |  |  |  |  |
| Injeção rápida                      | Fluxo do injetor primário                      |              |                | 431 🗘 c  | c/min                           |                          |  |  |  |  |  |  |  |
| Compensação barométrica             | Limite de Duty Cycle do in                     | jetor        |                | 90 🗘 🤊   | %                               |                          |  |  |  |  |  |  |  |
| Controle por Lambda                 | Configurações de dead tim                      | e do inietor |                |          |                                 |                          |  |  |  |  |  |  |  |
| Corte de combustível na desacelera  | Dead time do injetor                           | ,            |                | 1 🗘 n    | ns                              |                          |  |  |  |  |  |  |  |
| Ajustes por cilindro                | Modo de correção                               |              | Dead time      | v        |                                 |                          |  |  |  |  |  |  |  |
| Ignição                             | Correções por tensão da                        | bateria      |                |          |                                 |                          |  |  |  |  |  |  |  |
| Marcha Lenta                        |                                                |              |                |          |                                 |                          |  |  |  |  |  |  |  |
| Arrancada                           | 80 60                                          | 20           | 0              | -20      | -40                             | Correção do Dead time(%) |  |  |  |  |  |  |  |
| Velocidade/Marcha                   | 9,0 10,0                                       | 12,0         | 13,0           | 14,0     | 15,0                            | Tensão da bateria (V)    |  |  |  |  |  |  |  |
| Entradas                            | â                                              |              |                |          |                                 |                          |  |  |  |  |  |  |  |
| Entraçãos                           | Angulo de injeção<br>Tabela do ângulo de injec | ção          |                |          |                                 |                          |  |  |  |  |  |  |  |
| Saídas                              |                                                |              |                |          |                                 |                          |  |  |  |  |  |  |  |

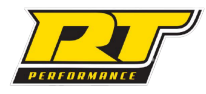

# Passo 5: Injeção → Partida/Aquecimento (Seção 14.3.3)

| Pai                    | rtida/Ao                                                           | quecim                     | ento             |     |           |            |           |    |    |    |                           |  |
|------------------------|--------------------------------------------------------------------|----------------------------|------------------|-----|-----------|------------|-----------|----|----|----|---------------------------|--|
| - Injeçã<br>Tab        | o na partida<br>ela de injeção                                     | o na partida               |                  |     |           |            |           |    |    |    |                           |  |
|                        | 300                                                                | 250                        | 180              | 100 | Quantidad | e de combu | stível(%) |    |    |    |                           |  |
|                        | 0 20 50 80 Temperatura do motor (°C)                               |                            |                  |     |           |            |           |    |    |    |                           |  |
| - Comp<br>- Tab        | ensação no<br>ela de comp                                          | aqueciment<br>ensação no a | o<br>aquecimento | )   |           |            |           |    |    |    | 1                         |  |
|                        | 80                                                                 | 75                         | 68               | 54  | 34        | 21         | 12        | 4  | 2  | 0  | Compensação(%)            |  |
|                        | 0                                                                  | 10                         | 15               | 20  | 30        | 40         | 45        | 55 | 60 | 70 | Temperatura do motor (°C) |  |
| Enriqu<br>Temp<br>Enri | uecimento ap<br>oo de decaim<br>quecimento                         | oós a partida<br>iento     |                  |     | 2 🗘 se    | gundos     |           |    |    |    |                           |  |
|                        | Enriquecimento   50 40 20 5   0 20 50 80 Temperatura do motor (°C) |                            |                  |     |           |            |           |    |    |    |                           |  |
| Dura                   | ação                                                               | -                          | -                |     | 1         |            |           |    |    |    |                           |  |

**Tabela de injeção na partida:** Enquanto o motor estiver em partida (RPM menor que o Máximo RPM na partida), a injeção de combustível será aumentada por este montante. Os valores padrão desta tabela podem ser usados para motores a gasolina. Se o motor utilizar álcool geralmente podem usar usados valores de 800% em 20 °C e decrescer proporcionalmente até 100% em 80 °C.

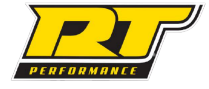

# Passo 6: Ignição $\rightarrow$ Configurações de ignição (Seção 14.5.1)

**Fonte de carga:** Definida de acordo com a fonte de carga configurada para o mapa de injeção no Passo 3.

**Tipo de sistema:** Configurado de acordo com a instalação das bobinas. Por exemplo, para um motor 4 cilindros com 4 bobinas individuais ligadas em pares (2 bobinas no canal 1 e 2 bobinas no canal 2) configura-se como Centelha perdida.

**Ponto fixo:** Podemos deixar habilitado em 20 graus por exemplo para a primeira partida, assim o ponto ficará fixo em 20 graus para que possamos aferir o ponto do motor com uma pistola de ponto.

**Dwell na partida** e **Dwell com motor ligado:** Uma configuração muito importante para garantir o correto funcionamento das bobinas. O dwell pode ser encontrado na tabela de Bobinas do manual (se não possuir seu modelo, entre em contato com o suporte). O valor de dwell encontrado na tabela deve ser inserido no campo Dwell com motor ligado, já o Dwell na partida pode-se colocar 1,5ms a mais que o Dwell com motor ligado.

| RTProgrammer v1.24 - NovoProjeto.rtp | 0                                  |                  |           |      |                        |  |  |  |  |  |
|--------------------------------------|------------------------------------|------------------|-----------|------|------------------------|--|--|--|--|--|
| - 🖡 🖿 🖻 🛃                            | 12 🗠 🕃 🖪                           |                  |           |      |                        |  |  |  |  |  |
| Configurações                        | Configurações de                   | ignição          |           |      |                        |  |  |  |  |  |
| Limitadores                          | Configurações de ignição           |                  |           |      |                        |  |  |  |  |  |
| Injeção                              | Fonte de carga                     | МАР              | $\sim$    |      |                        |  |  |  |  |  |
| Ignição                              | Tipo de sistema Centelha perdida 🗸 |                  |           |      |                        |  |  |  |  |  |
| Configurações de ignição             | Fixar ponto de ignição             |                  |           |      |                        |  |  |  |  |  |
| Compensações de ignição              | Habilitar ponto fixo               | Desabilitar      | ~         |      |                        |  |  |  |  |  |
| Controle de marcha lenta por ignição | Ponto fixo                         | (                | ) 🗘 graus | APMS |                        |  |  |  |  |  |
| Marcha Lenta                         | Ponto de ignição na partida        |                  |           |      |                        |  |  |  |  |  |
| Configurações de marcha lenta        | Ponto na partida                   | 10               | ) 🗘 graus | APMS |                        |  |  |  |  |  |
| RPM alvo para marcha lenta           | Configurações de dwell             |                  |           |      |                        |  |  |  |  |  |
| Arrancada                            | Dwell na partida                   | 4,5              | 5 🗘 ms    |      |                        |  |  |  |  |  |
| Velocidade/Marcha                    | Dwell com motor ligado             | 3                | 3 🗘 ms    |      |                        |  |  |  |  |  |
| Entradas                             | Duração da centelha                | 1                | l 🗘 ms    |      |                        |  |  |  |  |  |
| Saídas                               | Borda da saída                     | Borda de descida | $\sim$    |      |                        |  |  |  |  |  |
| Diagnóstico                          | Usar proteção de dwell             | Ligado           | ~         |      |                        |  |  |  |  |  |
| <br>                                 | Dwell máximo                       | 8                | 3 🗘 ms    |      |                        |  |  |  |  |  |
| mahas                                | Compensação de dwell por t         | ensão            |           |      |                        |  |  |  |  |  |
|                                      | 109 104                            | 100 100          | 90        | 84   | Dwell (%)              |  |  |  |  |  |
|                                      | 9,0 10,0                           | 12,0 13,0        | 14,0      | 15,0 | Tensão da bateria (\/) |  |  |  |  |  |

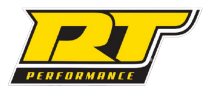

# Passo 7 (Caso possua atuador de marcha lenta): Marcha lenta -> Configurações de Marcha Lenta

| Configurações de marcha                    | lenta      |       |          |     |    |    |    |                          |
|--------------------------------------------|------------|-------|----------|-----|----|----|----|--------------------------|
| Configurações de marcha lenta              |            |       |          |     |    |    |    |                          |
| Tipo de controle                           | PWM - Fixo | ~     |          |     |    |    |    |                          |
| Temperatura do controle Liga/Desliga       |            | 50 🗘  | °C       |     |    |    |    |                          |
| Tempo de transição para marcha lenta       |            | 5 🗘   | segund   | los |    |    |    |                          |
| Configurações da saída PWM                 |            |       |          |     |    |    |    |                          |
| Frequência da válvula                      |            | 120 🗘 | Hz       |     |    |    |    |                          |
| Direção da válvula                         | Normal     | ~     |          |     |    |    |    |                          |
| Configurações da saída para motor de passo |            |       |          |     |    |    |    |                          |
| Duração do passo                           | 3          | ,     | ∽ ms     |     |    |    |    |                          |
| Tempo entre cada passo                     | 1          | ,     | ∽ ms     |     |    |    |    |                          |
| Número máximo de passos do motor           |            | 240   | $\hat{}$ |     |    |    |    |                          |
| Número mínimo de passos por etapa          |            | 2 :   | $\hat{}$ |     |    |    |    |                          |
| Número máximo de passos do controle        |            | 234   | $\hat{}$ |     |    |    |    |                          |
| Inverter saída                             | Não        |       | $\sim$   |     |    |    |    |                          |
| Posição do atuador                         |            |       |          |     |    |    |    |                          |
| Tabela de posição do atuador               |            |       |          |     |    |    |    |                          |
|                                            |            |       |          |     |    |    |    | •                        |
| 50 45 43                                   | 42 41      |       | 38       | 35  | 33 | 30 | 30 | Abertura do atuador(%)   |
| 0 20 30                                    | 40 45      |       | 55       | 60  | 70 | 80 | 90 | Temperatura do motor/ºC) |

Para a primeira partida definimos o tipo de controle para Fixo, no caso de uma válvula PWM configuramos a Frequência da válvula de acordo com o modelo utilizado. Recomendamos utilizar o acelerador para ajudar o motor a dar a primeira partida e estabilizar ligado para assim ser possível aferir o ponto com uma pistola de ponto.

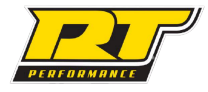

### Passo 8: Entradas $\rightarrow$ Sinal de RPM/Fase

Em Configurações do sinal de RPM, define-se o sistema de leitura de rotação utilizado. No caso de uma roda fônica 60-2 ligada ao virabrequim, por exemplo, configura-se:

Padrão do sinal: Dente faltando;

Número de dentes: 60;

Origem do sinal: Virabrequim;

Número de dentes faltando: 2.

Alinhamento do primeiro dente: O ângulo do virabrequim a ser informado quando o PMS estiver alinhado com o sensor, após a falha da roda fônica. Para um roda fônica 60-2 se o alinhamento estiver no dente de número 15 fizemos (360 - (6 x 15) = 270°), assim o valor a ser informado é 270°. Sempre confira se o valor está correto utilizando uma pistola de ponto e ajuste este valor subindo e descendo aos poucos até o ponto ficar correto. Para informações mais detalhadas conferir manual seção 14.5.1 -> Calibrando a Ignição.

| RTProgrammer v1.22 - NovoProjeto.rt | р                              |                       |            |
|-------------------------------------|--------------------------------|-----------------------|------------|
| - 🖡 🖿 🖻 🛃                           | 2 🗠 🔉 🖻                        |                       |            |
| Configurações                       | Sinal de RPM/Fase              |                       |            |
| Limitadores                         | Configurações do sinal de RPM  |                       |            |
| Injeção                             | Padrão do sinal                | Dente faltando $\sim$ |            |
| Ignição                             | Número de dentes               | 60 🗘                  |            |
| Marcha Lenta                        | Origem do sinal                | Virabrequim $\sim$    |            |
| Arrancada                           | Número de dentes faltando      | 2 🗘                   |            |
| Velocidade/Marcha                   | Alinhamento do primeiro dente  | 0 \$                  | graus      |
|                                     | Borda do sinal                 | Descida $\vee$        |            |
| Entradas                            | lgnorar revoluções             | 1 🗘                   | revoluções |
| Sinal de RPM/Fase                   | Filtro do sinal                | Desligado 🗸 🗸         |            |
| Sensores de Temperatura/TPS         | Configurações do sinal de fase |                       |            |
| Sensor Lambda                       | Padrão do sinal                | Dente único 🗸 🗸       |            |
| Pressão de Óleo/Combustível         | Borda do sinal                 | Descida V             |            |

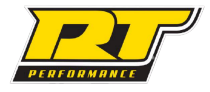

### Passo 9: Entradas → Sensores de Temperatura/TPS

Aqui calibram-se os sensores essenciais para o funcionamento da Alpha 4.

Sensor de temperatura do ar

• Modelo do sensor: Selecione o modelo correspondente de sensor e pressione o botão "Calibrar" logo abaixo.

Sensor de temperatura do motor

• Modelo do sensor: Selecione o modelo correspondente de sensor e pressione o botão "Calibrar" logo abaixo.

Sensor TPS

- Valor com a borboleta fechada: Com o pedal do acelerador em repouso, clique no botão "Obter valor atual" ao lado do primeiro campo.
- Valor com a borboleta aberta: Com o pedal do acelerador pressionado até o fundo, clique no botão "Obter valor atual" ao lado do segundo campo.

Após definidos os valores com borboleta fechada e aberta, clicar no botão calibrar.

| RTProgrammer v1.22 - NovoProjeto.rt | >                                                  |
|-------------------------------------|----------------------------------------------------|
| 🛑 🖡 🗖 🖪 🛃                           | 12 🗠 🔍 🖪                                           |
| Configurações                       | Sensores de Temperatura/TPS                        |
| Limitadores                         | Sensor de temperatura do ar                        |
| Injeção                             | Modelo do sensor Fiat ~                            |
| Ignição                             | Calibrar                                           |
| Marcha Lenta                        | Sensor de temperatura do motor                     |
| Arrancada                           | Modelo do sensor GM V                              |
| Velocidade/Marcha                   | Calibrar                                           |
| Entradas                            | Sensor TPS                                         |
| Sinal de RPM/Fase                   | Valor com borboleta fechada 26 🗘 Obter valor atual |
| Sensores de Temperatura/TPS         | Valor com borboleta aberta 230 🗘 Obter valor atual |
| Sensor Lambda                       | Calibrar                                           |

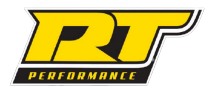

### Passo 10: Entradas $\rightarrow$ Sensor Lambda

É essencial a utilização de uma sonda lambda para o melhor acerto do motor, preferencialmente de banda larga.

- Tipo de sensor:
  - 1. Desativado: Para projetos que não utilizem sonda lambda.
  - 2. Narrowband: Para sensor de banda estreita (normalmente 4 fios).
  - 3. Wideband: Para sensores de banda larga 4.2 ou superiores que utilizem um condicionador externo (recomendado).
- Modelo do sensor: Com o tipo de sensor definido, é necessário selecionar o modelo no campo ao lado, e pressionar o botão "Calibrar", para que os valores corretos de resistência do sensor sejam interpretados pela ECU.

| RTProgrammer v1.22 - NovoProjeto.rt | p                                      |
|-------------------------------------|----------------------------------------|
|                                     | 12 🗠 💫 🛃                               |
| Configurações                       | Sensor lambda                          |
| Limitadores                         | Sensor lambda                          |
| Injeção                             | Tipo de sensor Narrow Band 🗸           |
| Ignição                             | Modelo do sensor NarrowBand V Calibrar |
| Marcha Lenta                        |                                        |
| Arrancada                           |                                        |
| Velocidade/Marcha                   |                                        |
| Entradas                            |                                        |
| Sinal de RPM/Fase                   |                                        |
| Sensores de Temperatura/TPS         |                                        |
| Sensor Lambda                       |                                        |

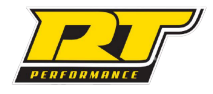

### Passo 11 : Saídas $\rightarrow$ Configurações de saída

Nesta aba deve-se verificar se as saídas estão configuradas corretamente de acordo com a instalação.

| RTProgrammer v1.22 - NovoProjeto | urtp                           |                      |            |
|----------------------------------|--------------------------------|----------------------|------------|
| - 🖡 🖿 🖻 😫                        | 8 🖉 🔁                          |                      |            |
| Configurações                    | Configurações de saíd          | la                   |            |
| Limitadores                      | Configurações de saída         |                      |            |
| Injeção                          | Saída geral 1 (Negativa)       | Bomba de combustível | Selecionar |
| Ignição                          | Saída geral 2 (Negativa)       | Boost control        | Selecionar |
| Marcha Lenta                     | Saída geral 3 (Negativa)       | Eletroventilador     | Selecionar |
| Arrancada                        | Saída geral 4 / PWM (Negativa) | Desativada           | Selecionar |
| Volosidado /Maysha               | Saída geral 5 (Negativa)       | Saída do usuário 1   | Selecionar |
| velocidade/ Marcha               | Saída geral 6 (Negativa)       | Start/Stop motor     | Selecionar |
| Entradas                         |                                |                      |            |
| Saídas                           |                                |                      |            |
| Configurações de saída           |                                |                      |            |

### Passo 12 : Mapas

Neste passo iremos gerar os mapas base de injeção, ignição e lambda. Iremos utilizar como exemplo um motor com rotação máxima de 7000 rpm, 900 rpm para lenta e 1 bar de pressão de turbo (100 kPa). Clicamos no botão Gerar Mapa no canto inferior esquerdo, na janela digitamos os dados correspondentes

| RTProgrammer v1.25 - NovoProjeto.r | tp |      |               |      |      |      |      |      |      |           |          |         |          |      |        |      |      |      | - 0 |
|------------------------------------|----|------|---------------|------|------|------|------|------|------|-----------|----------|---------|----------|------|--------|------|------|------|-----|
|                                    | Z  | ŀ    | <u>~</u>      | 4    | 2    |      |      |      |      |           |          |         |          |      |        |      |      |      |     |
| Configurações                      | N  | lapa | <b>i de</b> i | inje | ção  |      |      |      |      |           |          |         |          |      |        |      |      |      |     |
| Limitadores                        |    | 400  |               |      |      |      |      |      |      |           |          |         |          |      |        |      |      |      |     |
| Injeção                            |    | 100  | 94            | 94   | 94   | 94   | 94   | 94   | 94   | 94        | 94       | 94      | 94       | 94   | 94     | 94   | 94   | 96   |     |
| Ignição                            |    | 90   | 94            | 94   | 94   | 94   | 94   | 94   | 94   | 89        | 87       | 87      | 87       | 88   | 89     | 90   | 90   | 91   |     |
| Marcha Lenta                       |    | 86   | 94            | 94   | 94   | 94   | 94   | 91   | 89   | 87        | 85       | 84      | 84       | 84   | 85     | 86   | 86   | 87   |     |
| Arrancada                          |    | 76   | 88            | 92   | 92   | 89   | 87   | 85   | 83   | 81        | 79       | 77      | 77       | 77   | 78     | 79   | 79   | 79   |     |
| Velocidade/Marcha                  |    | 70   | 82            | 86   | 87   | 85   | 83   | 81   | 79   | <u></u> ( | erar ma  | ipa bas | e        |      |        | ×    | 75   | 75   |     |
| Entradas                           |    | 66   | 75            | 81   | 82   | 80   | 78   | 76   | 74   |           |          |         |          |      |        |      | 71   | 72   |     |
| Saídas                             | k  | 60   | 68            | 75   | 77   | 76   | 74   | 72   | 70   | RPN       | 1 na len | ta      |          | 900  |        |      | 68   | 68   |     |
| Diagnóstico                        | Ρ  | 56   | 61            | 68   | 71   | 71   | 69   | 68   | 66   | RPN       | 1 max.   | turbo r | L<br>Afr | 100  |        | kD a | 64   | 64   |     |
| Mapas                              | а  | 50   | 55            | 62   | 65   | 67   | 65   | 63   | 62   | FIC:      | 580 UC   | uiboi   |          | 10   |        | KF d | 60   | 60   |     |
| Mapa de injeção                    |    | 46   | 49            | 55   | 59   | 62   | 60   | 59   | 57   |           |          |         | Ok       |      | Cancel | ar   | 56   | 56   |     |
| Mapa de ignição                    |    | 40   | 45            | 50   | 53   | 57   | 56   | 55   | 53   | 52        | 51       | 51      | 51       | 51   | 52     | 52   | 52   | 53   |     |
| Mapa alvo lambda                   |    | 36   | 43            | 46   | 48   | 52   | 52   | 50   | 49   | 48        | 47       | 47      | 47       | 48   | 48     | 48   | 49   | 49   |     |
| Mapa de injeção - Segunda bancada  |    | 30   | 41            | 43   | 44   | 47   | 47   | 46   | 45   | 44        | 43       | 43      | 44       | 44   | 44     | 45   | 45   | 45   |     |
| Mapa de injeção Secundário         |    | 16   | 41            | 41   | 42   | 45   | 45   | 42   | 38   | 37        | 36       | 40      | 34       | 34   | 34     | 34   | 34   | 34   |     |
|                                    |    | 10   | 500           | 700  | 900  | 1400 | 2000 | 2800 | 3600 | 4500      | 5200     | 5500    | 5800     | 6200 | 6500   | 6800 | 6900 | 7000 |     |
|                                    |    | Ge   | rar Map       | a    | 1.77 |      |      |      |      | RPM       |          |         |          |      |        |      |      |      |     |

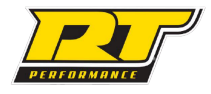

σx

- 1

RTProgrammer v1.25 - NovoProjeto.rtp 8 🛃 🖬 🗠 🔍 🗞 Configurações Mapa de injeção Limitadores Injeção Ignição Marcha Lenta Arrancada Velocidade/Marcha Entradas Saídas Ρ Diagnóstico а Mapas Mapa de injeção Mapa de ignição Mapa alvo lambda Mapa de injeção - Segunda bancada Mapa de injeção Secundário 900 1000 1400 1900 2300 2800 3300 3700 4200 4600 5100 5600 6000 6500 7000 Gerar Mapa RPM

Ao clicar em Ok o mapa será gerado conforme a imagem abaixo.

Repetimos o mesmo processo para os Mapas de Ignição e Lambda. Para gerar o mapa de ignição além das informações anteriores devemos inserir o diâmetro do cilindro e a taxa de compressão.

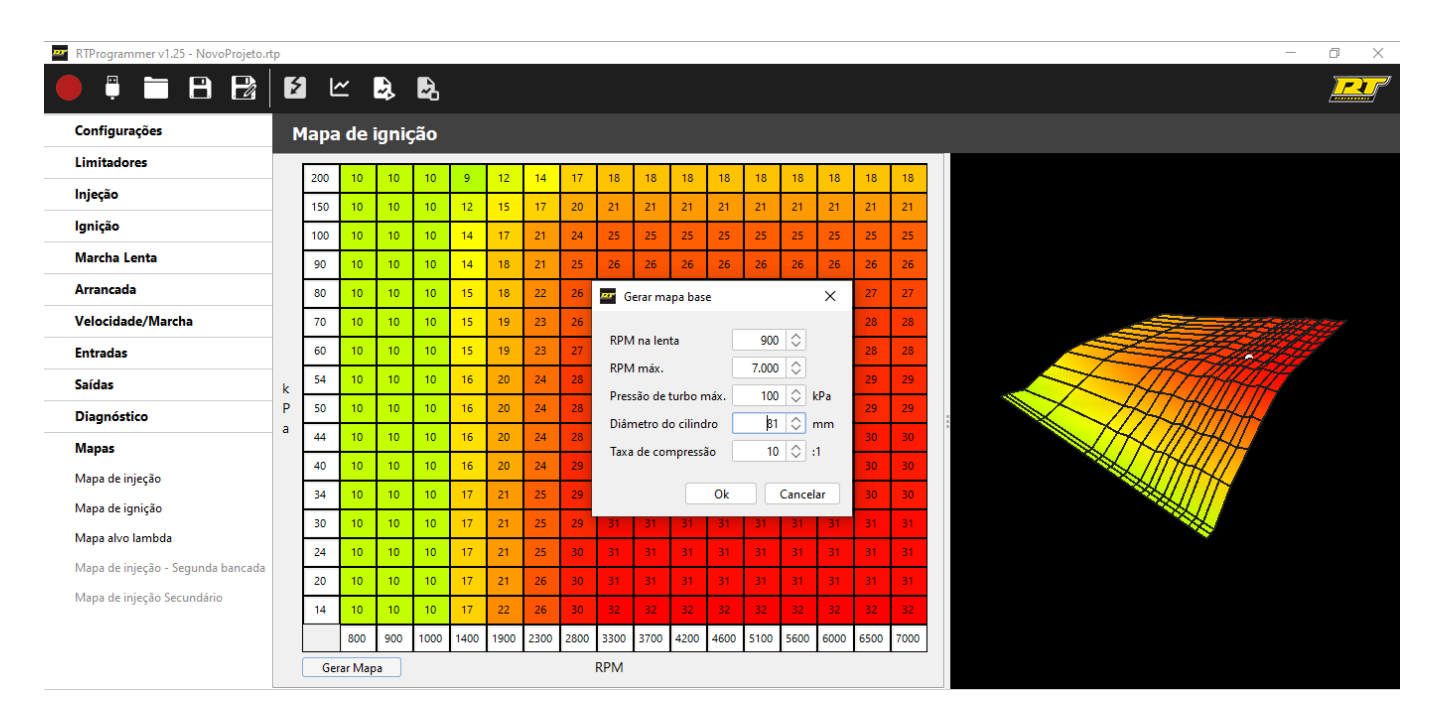

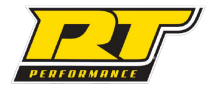

### Dúvidas?

Para conferir o manual completo, fazer download do aplicativo RT Dash e do software RT Programmer, acesse o QR Code abaixo para ser redirecionado ao nosso site:

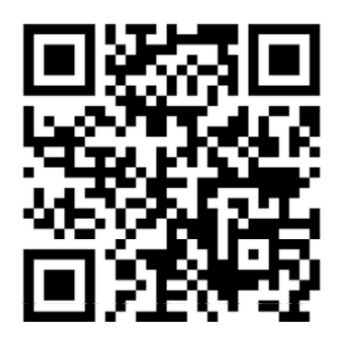

Ou: https://rtaltaperformance.com.br/

Para demais dúvidas, não exite em contatar o suporte direto com especialistas através do WhatsApp no QR Code abaixo:

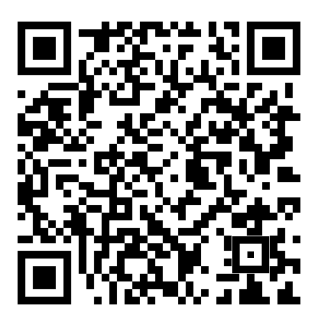

Ou através do número: (51) 99972-4643

Agradecemos a preferência, seja bem vindo à família RT Performance!

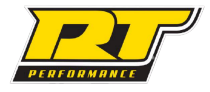